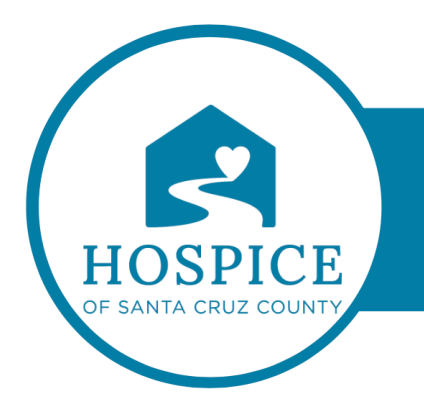

## MICROSOFT TEAMS KNOWLEDGE BASE

## MANAGE NOTIFICATIONS IN MICROSOFT TEAMS (iOS)

To customize your notifications, tap your profile picture at the top left of the mobile app, then select **Notifications**. To troubleshoot notification issues on mobile, see <u>Troubleshoot notifications for Teams mobile apps</u>.